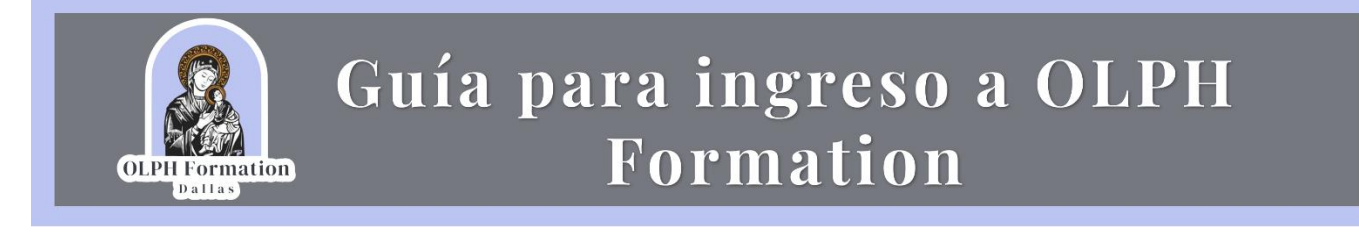

1. Para registrarte en la plataforma de OLPH Formation deveras ingresa al siguiente link <u>https://campus.olphformation.com/login/index.php</u> y dar clic en el botón " Comience ahora creando una cuenta nueva"

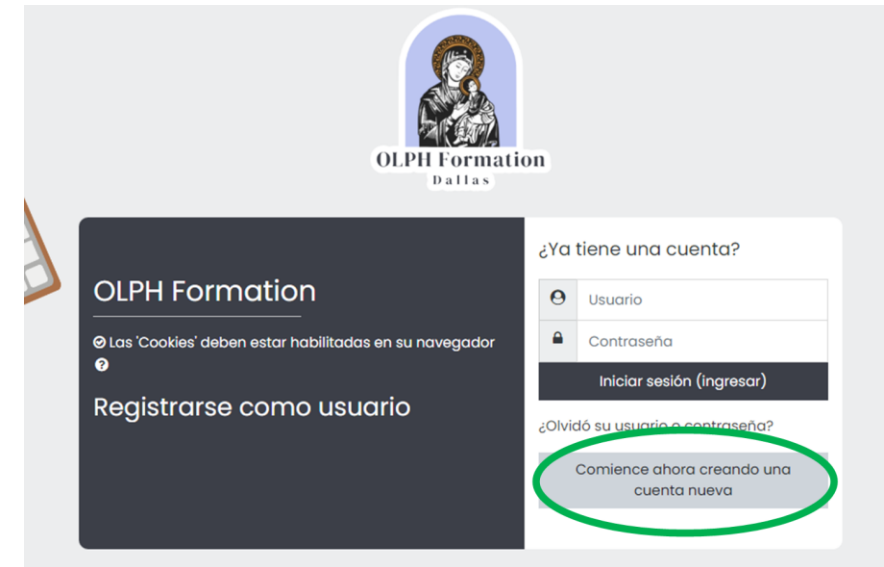

2. En la siguiente pantalla deveras de ingresar tu información y al final dar clic en el botón de "crear mi cuenta de usuario".

0

3. Ahora deveras esperar a que un administrador del sitio apruebe tu solicitud, después te llegará un correo de confirmación y a partir de ahí podrás acceder a la plataforma.

| OLPH Formation: confirmación de cuenta 🔉 Recibidos 🗙                                                                 |                    |   |
|----------------------------------------------------------------------------------------------------|--------------------|---|
| Soporte OLPH (via OLPHFormation) <noreply@campus.olphformation.com><br/>para mi -</noreply@campus.olphformation.com> | vie, 26 jul, 15:36 | ☆ |
| Hola Carolina Rendon Tamez,                                                                                          |                    |   |
| Tu cuenta ha sido aprobada y ya puedes acceder a nuestro campus virtual para la educación religiosa.                 |                    |   |
| Para iniciar sesión, visita [OLPH Formation: Log in to the site](https://campus.olphformation.com).                  |                    |   |
| Si tienes alguna pregunta o necesitas ayuda, no dudes en escribirnos a [support@olphformation.com](mailto:support@ol | phformation.com).  |   |
| Gracias por unirte a nuestra comunidad.                                                                              |                    |   |
| Dios te bendiga,                                                                                                    |                    |   |
| El equipo de OLPHFormation                                                                                           |                    |   |
|                                                                                                    |                    |   |
| ( Responder Reenviar )                                                                                               |                    |   |